## Kierunek: **ETI** Przedmiot: P**rogramowanie w środowisku RAD - Delphi** Rok **III** Semestr 5

## Ćwiczenie 2 Program "Kalkulator"

Opracuj aplikację realizującą podstawowe funkcje kalkulatora tzn. działania arytmetyczne:
 +, -, \*, /.

Założenia:

- Program powinien wyświetlać wynik po wprowadzeniu argumentów X, Y i użyciu przycisku z operacją arytmetyczną.
- Należy wykrywać i sygnalizować błędne sytuacje:
  - co najmniej jeden z argumentów jest pusty lub niepoprawny (nie jest liczbą),
  - argument Y przy operacji dzielenia jest równy zero.

Postać wyświetlanego okna:

|   | ú | ī | ĸ | a | lk | u | la | iti | 01 |   |   |   |   |          |        |    |   |   |   |   |   |      |   |     |   |   |    |    |   |    | _ | . |   | ] | > | <  |
|---|---|---|---|---|----|---|----|-----|----|---|---|---|---|----------|--------|----|---|---|---|---|---|------|---|-----|---|---|----|----|---|----|---|---|---|---|---|----|
|   |   |   | - | F | 1  |   |    |     |    | I |   |   |   | Ż        | 1      |    |   | , | - |   |   |      |   |     |   |   |    |    |   |    |   |   |   |   |   | 14 |
| Ļ | _ | ľ |   |   |    |   | -  |     |    | - |   | - |   |          | -<br>- | 50 |   |   | 4 |   |   | . K. |   | 100 |   |   | -8 | 48 |   | ., |   |   |   |   |   |    |
| 1 |   |   |   |   |    |   |    |     |    |   |   |   |   |          |        |    |   |   |   |   |   |      |   |     |   |   |    |    |   |    |   |   |   |   |   |    |
| 1 |   | ÷ | 1 |   |    | ÷ | 1  |     | 1  | 1 | 1 | 1 | 1 | 1        | 1      | 1  | 1 | 1 | 1 | 1 | 1 | 1    | 1 | 1   | 1 | 1 | 1  | 1  | 1 | 1  | 1 | 1 | 1 | 1 | 1 |    |
|   |   |   |   |   |    |   |    |     |    |   |   |   |   | -        |        |    |   |   |   |   |   |      |   |     |   |   |    |    |   |    |   |   |   |   |   |    |
|   |   |   |   |   |    |   |    | X   |    |   |   |   |   |          |        |    |   |   |   |   |   |      |   |     |   |   |    |    |   |    |   |   |   |   |   |    |
| - |   |   |   |   |    |   |    | ſ   | •  |   |   |   |   | ١.       |        |    |   |   |   |   |   |      |   |     |   |   |    |    |   |    |   |   |   |   |   |    |
| • |   |   |   |   |    |   |    |     |    |   |   |   |   |          |        |    |   |   |   |   |   |      |   |     |   |   |    |    |   |    |   |   |   |   |   |    |
| 1 |   |   |   |   |    |   |    |     |    |   |   |   |   |          |        |    |   |   |   |   |   |      |   |     |   |   |    |    |   |    |   |   |   |   |   | 1  |
|   |   |   |   |   |    |   |    |     |    |   |   |   |   | <u>.</u> |        |    |   |   |   |   | · |      |   |     |   | · |    | ·  |   |    |   |   |   |   |   |    |
|   |   |   |   |   |    |   |    | N   |    |   |   |   |   | F        |        |    |   |   |   |   |   |      |   |     |   |   |    |    |   |    |   |   |   |   |   |    |
| - |   |   |   |   |    |   |    | 1   |    |   |   |   |   | I.       |        |    |   |   |   |   |   |      |   |     |   |   |    |    |   |    |   |   |   |   |   |    |
| - |   |   |   |   |    |   |    |     |    |   |   |   |   |          | •      | •  | • |   | • |   |   | •    | • | •   |   |   | •  |    |   |    |   |   |   |   |   | •  |
| - |   |   |   |   |    |   |    |     |    |   |   |   |   |          |        |    |   |   |   |   |   |      |   |     |   |   |    |    |   |    |   |   |   |   |   |    |
| 1 |   |   |   |   |    |   |    |     |    |   |   |   |   |          |        |    |   |   |   |   |   |      |   |     |   |   |    |    |   |    |   |   |   |   |   |    |
|   |   |   |   |   |    |   |    |     |    |   |   |   |   |          |        |    |   |   |   |   |   |      |   |     |   |   |    |    | 1 |    |   |   |   |   |   |    |
|   |   |   |   |   | N  | N | γI | ni  | k  |   |   |   |   |          |        |    |   |   |   |   |   |      |   |     |   |   |    |    |   |    |   |   |   |   |   |    |
|   |   |   |   |   |    |   | ۰. |     |    |   |   |   |   | ÷        |        |    |   |   |   |   |   |      |   |     |   |   |    |    | 1 |    |   |   |   |   |   |    |
|   |   |   |   |   |    |   |    |     |    |   |   |   |   |          |        |    |   |   |   |   |   |      |   |     |   |   |    |    |   |    |   |   |   |   |   |    |
| 1 |   |   |   |   |    |   |    |     |    |   |   |   |   |          |        |    |   |   |   |   |   |      |   |     |   |   |    |    |   |    |   |   |   |   |   |    |
|   |   |   |   |   |    |   |    |     |    |   |   |   |   | 1        |        |    |   |   |   |   |   |      |   |     |   |   |    |    |   |    |   |   |   |   |   | 1  |
|   |   |   |   |   |    |   |    |     |    |   |   |   |   |          |        |    |   |   |   |   |   |      |   |     |   |   |    |    |   |    |   |   |   |   |   |    |
|   |   |   |   |   |    |   |    |     |    |   |   |   |   |          |        |    |   |   |   |   |   |      |   |     |   |   |    |    |   |    |   |   |   |   |   |    |

- Rozmieść na formatce okna komponenty:
  - napisy (etykiety) Label,
  - pola edycyjne Edit,
  - pole wyświetlania wyniku Panel,
  - na panelu etykietę Label przeznaczoną na wyświetlany wynik,
  - pasek przycisków działań Panel
  - przyciski działań Button.

Wykorzystując Selektor Obiektów ustal początkowe wartości dla własności komponentów.

• Przygotuj metody obsługi zdarzeń

Do inicjowania działań wykorzystaj zdarzenia OnClick przycisków Buton.

Do sprawdzania poprawności wprowadzanych liczb wykorzystaj zdarzenia OnExit pól edycyjnych Edit.

Wskazówka. Dla komponentu *Edit1* jako treść metody obsługującej zdarzenie *OnExit* wpisz instrukcję:

```
try
   StrToFloat(Edit1.Text);
except
   MessageDlg('Uwaga! Blad', mtError, [mbOK], 0);
   Edit1.SetFocus;
end;
```

Działanie instrukcji **try ... except** wymaga wyłączenia kontroli błędów przez Delphi. Należy wybrać opcję menu:

## Tools | Debugger options ...

następnie w wyświetlonym okienku kliknąć zakładkę Language Exceptions i odznaczyć opcję Stop on Delphi Exception.

- Uruchom i przetestuj działanie aplikacji
- Uzupełnij aplikację o obsługę błędu przy dzieleniu przez zero i ponownie przetestuj aplikację.

## 2. Zadania do samodzielnego opracowania

- Napisz aplikację wyświetlającą okienko podzielone na dwie części:
  - pierwsza zawiera 6 pól edycyjnych i przycisk,
  - w drugiej pustej przy uruchomieniu programu po naciśnięciu przycisku wyświetlana jest wizytówka wypełniona danymi wprowadzonymi w polach edycyjnych.

Dane wprowadzane w polach edycyjnych:

- szerokość i wysokość ramki wizytówki,
- imię i nazwisko,
- zawód,
- nr telefonu,
- adres e-mail

Wykorzystaj komponent **Panel** – na nim rozmieść etykiety. Nr telefonu i Adres rozmieść poniżej linii poziomej (**Bevel**) wykreślonej na 1/3 wysokości wizytówki.

Do wyświetlania wizytówki wykorzystaj właściwość **Visible** komponentu Panel - komponent jest niewidoczny jeśli jego właściwość **Visible=false**.

Wprowadzane dane powinny być sprawdzane – czy nie puste i poprawne.

• Napisz aplikację obliczającą wartość wybranej funkcji (Sin, Cos, Exp) Aplikacja powinna wyświetlać okienko jak na rysunku.

| 🛞 Fo | rm1           |                   |               |
|------|---------------|-------------------|---------------|
|      | Wybór funkcji |                   |               |
|      | Sinus         | C Cosinus         | ○ Wykładnicza |
|      | x =           | 1                 |               |
|      | F(x) =        | 0,841470984807897 |               |
|      |               |                   | Oblicz        |

Do wyboru funkcji zastosuj komponent RadioGroup (zakładka Standard) oraz jego właściwości Columns, Items i ItemIndex.

Aplikacja powinna sprawdzać poprawność wprowadzonej wartości X.